## *P***Fix Me!** Diese Seite wurde noch nicht vollständig übersetzt. Bitte helfen Sie bei der Übersetzung.

(diesen Absatz entfernen, wenn die Übersetzung abgeschlossen wurde)

## **Bind Secure Storage**

## Introduction

The Bind Secure Storage option allows you to add a Secure Storage Drive(.pasf file) previously created on another computer, to your Secure Storage Manager so that you may use it. This allows you to carry your Secure Storage Drive with you, whether on a USB drive or downloaded from Cloud for example, and use it on any computer that has Encryption Suite Pro installed.

## **Using Bind Storage**

To use the Bind Storage feature, please start Encryption Suite Pro. Once started, please click the Bind Storage button located in the Secure Storage section of the main Encryption Suite Pro screen. The Open Secure Storage window will appear and you will be asked to find the storage file(.pasf) you would like to bind, please find it and select and click Open.

The Bind Storage Wizard will appear, it looks the same as the Create Storage Wizard, in which you can adjust any settings for the secure storage you are binding. After completing the Bind Storage Wizard, click on Bind. Your storage will then appear in the Secure Storage Manager and you will be able to use it.

From: https://wiki.powerarchiver.com/espro/ - Encryption Suite Pro Help

Permanent link: https://wiki.powerarchiver.com/espro/de:help:main:storage:bind

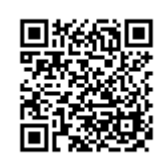

Last update: 2018/11/29 09:28